## 【主観的事項に関する調査票】電子申請修正方法

- ①電子申請の内容に不備等があった場合、修正依頼メールが届きます。
   →メールタイトル「主観的事項に関する調査票の修正について」
   →修正内容はメール本文に記載されております。
- ②メール本文の修正内容を確認し、「白山市電子申請サービス」にアクセス 後、申込内容照会をクリックしてください。

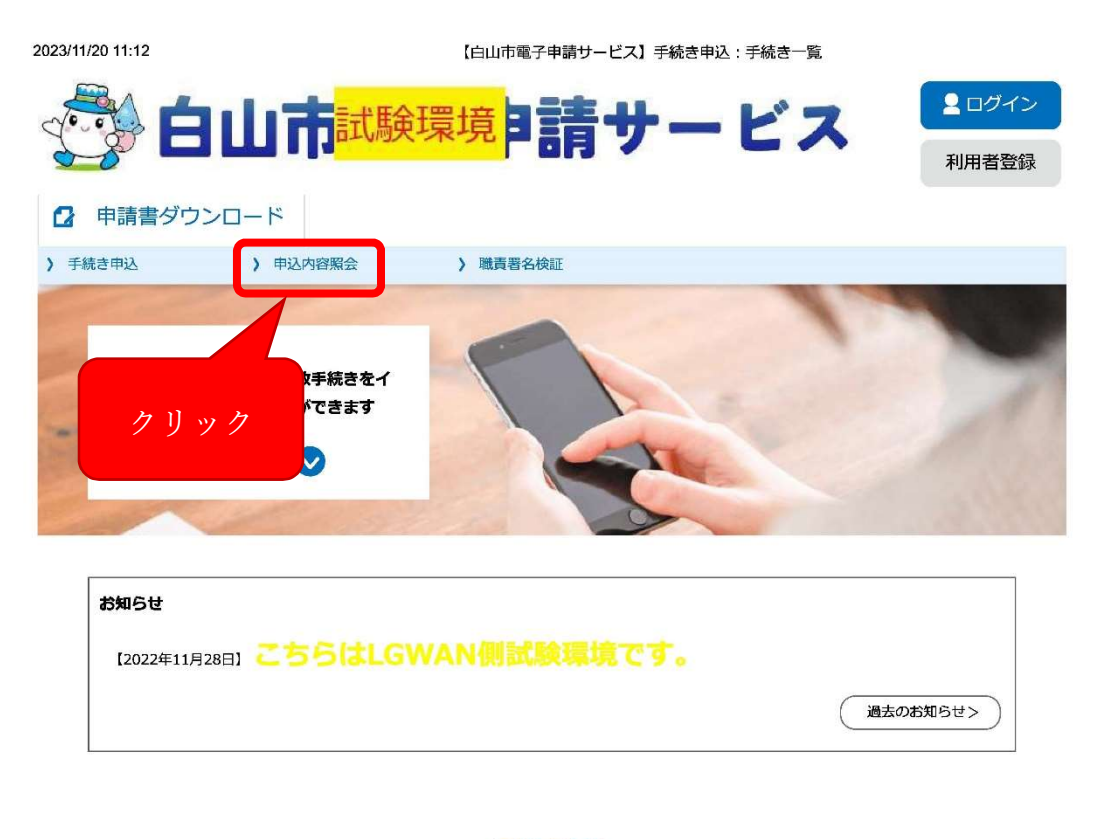

手続き申込

| <b>Q</b> 手続き選択をする | メールアドレスの確認 | 内容を入力する | 🔷 申し込みをする |
|-------------------|------------|---------|-----------|
|-------------------|------------|---------|-----------|

③申込時に通知されている整理番号・パスワードを入力します。
 →整理番号・パスワードは申込完了画面・通知メールに記載されています。

| ② 白山市 <sup>試験環境</sup> 『請サーと                                             | ▲ ログイン 利用者登録       |  |  |  |  |
|-------------------------------------------------------------------------|--------------------|--|--|--|--|
| ☑ 申請書ダウンロード                                                             |                    |  |  |  |  |
| ) 手続き申込 ) 申込内容照会 ) 職責署名検証                                               |                    |  |  |  |  |
| 申込内容照会                                                                  |                    |  |  |  |  |
| 申込照会                                                                    |                    |  |  |  |  |
| 整理番号を入力してください                                                           |                    |  |  |  |  |
| 申込完了画面、通知メールに記載された<br>整理番号をご入力ください。                                     |                    |  |  |  |  |
| パスワードを入力してください                                                          |                    |  |  |  |  |
| 申込完了画面、通知メールに記載された<br>パスワードをご入力ください。                                    |                    |  |  |  |  |
| 整理番号は半角数字、パスワードは半角英数字(英字:大文字・小文字)で、<br>前後にスペースが入ると正しく認識されず、照会できませんのでご注意 | 入力して下さい。<br>iください。 |  |  |  |  |
| ログイン後に申込を行われた方は、ログインしていただくと、 整理番号やパスワードを                                | 注使用せずに照会できます。      |  |  |  |  |
| (<br>照会する >)                                                            |                    |  |  |  |  |

④整理番号・パスワードを入力後、「申込内容照会」ページ下部の「修正」を クリックし、修正ページに移動します。

| <b>E</b>                     |                                                                                                    |
|------------------------------|----------------------------------------------------------------------------------------------------|
| 😴 Él                         | 山市<br>試験環境<br>り請サービス<br><sup>1</sup><br><sup>1</sup><br><sup>1</sup><br><sup>1</sup><br><sup>1</sup><br><sup>1</sup><br><sup>1</sup><br><sup>1</sup>           |
| 2 申請書ダウンロ                    | - 15                                                                                                    |
| ) 手続き申込                      | > 申込内容照会 > 職責署名検証                                                                                                    |
|                              | 申込内容照会                                                                                                    |
| 申込詳細                         |                                                                                                    |
| 申込内容を確認してください                |                                                                                                    |
| ※添付ファイルは一度パソコ                | *<br>1ンに保存してから関くようにしてください。                                                                                                    |
| 手続き名                         | 主観的事項に関する調査票_【テスト】                                                                                                    |
| 整理番号                         | 592425666789                                                                                                    |
| 処理状況                         | 返却中                                                                                                    |
| 処理履歴                         | 2023年11月20日11時10分 返却<br>2023年11月20日10時41分 申込                                                                                                    |
|                              |                                                                                                    |
| $\frown$                     | $\sim$ $\sim$ $\sim$                                                                                                    |
| $\sim$                       | $\sim \sim \sim$                                                                                                    |
| *確認後、必ずブラウザる                 |                                                                                                    |
| *確認後、必ずブラウザる<br>※申込んだ内容を修正する | と聞じてください。<br>3場合は、【修正する】ポタンを選択してください。                                                                                                    |
| *確認後、必ずブラウザる<br>※申込んだ内容を修正する |                                                                                                    |
| *確認後、必ずブラウザる<br>※申込んだ内容を修正する |                                                                                                    |
| *確認後、必ずブラウザる<br>※申込んだ内容を修正する | と開してください。       S場合は、【修正する】ボタンを選択してください。       く 申込照会へ戻る       修正する       修正する       次PDFプタイルは一般パソコンに保存してから聞くようにしてくださく                                         |
| *確認後、必ずブラウザ4<br>※申込んだ内容を修正する | は<br>部<br>に<br>な<br>に<br>な<br>に<br>な<br>に<br>な<br>に<br>な<br>に<br>な<br>に<br>な<br>た<br>さい。<br>、<br>、<br>、<br>、<br>、<br>、<br>、<br>、<br>、<br>、<br>、<br>、<br>、      |
| *確認後、必ずブラウザる<br>※申込んだ内容を修正する | RBじてください。     S留合は、【修正する】 ボタンを選択してください。     (修正する) ボタンを選択してください。     (修正する) ボタンを選択してください。     (修正する) アレドンゴンに保存してから関くようにしてくださ     (PDFファイルを出力する)     Cちらつで修正をしな |
| *確認後、必ずブラウザペ<br>*申込んだ内容を修正する |                                                                                                    |

| 2023/1 | 1/20 11:14                                                                                                |                                                              | 【白山市電子申請サー                      | ビス】申込内容照会:申込雾  | 変更   |                                        |
|--------|----------------------------------------------------------------------------------------------------|--------------------------------------------------------------|---------------------------------|----------------|------|----------------------------------------|
| J.     | 🦻 🛓                                                                                                    | 山<br>古<br>試験環                                                | <sup>境</sup> 申請'                | サービ            | ス    | <ul><li>▲ ログイン</li><li>利用者登録</li></ul> |
| 2      | 申請書ダウンロ                                                                                                   | 3ード                                                          |                                 |                |      |                                        |
| > 手    | 続き申込                                                                                                    | > 申込内容照会                                                     | > 職責署名検証                        |                |      |                                        |
|        |                                                                                                    |                                                              | 申込内容照会                          | t              |      |                                        |
|        | 申込変更                                                                                                    |                                                              |                                 |                |      |                                        |
|        |                                                                                                    |                                                              |                                 |                |      |                                        |
|        | 選択中の手続き名:                                                                                                 | 主観的事項に関する調査票_【                                               | 「テスト」                           |                | 問合せ先 | +開<                                    |
|        | 郵便番号 必須                                                                                                   |                                                              |                                 |                |      |                                        |
|        | 郵便番号 92408                                                                                                | 365 住所検索                                                     | ]                               |                |      |                                        |
|        | 住所必須                                                                                                    |                                                              |                                 |                |      |                                        |
|        | 住所石川県白山                                                                                                   | 市倉光二丁目1番地                                                    |                                 |                |      |                                        |
|        | 商号又は名称                                                                                                    | 必須                                                           |                                 |                |      |                                        |
|        | <ul> <li>※(株)、株式会社)</li> <li>※営業所名は入力せ、</li> <li>&lt;例&gt;</li> <li>正 → □□建i</li> <li>誤 → □□建i</li> </ul> | などは入力せずに会社名のみを<br>ず、本社名のみ入力してくださ<br>段、△△組<br>設 株式会社、有限会社△△組、 | :入力してください。<br>:い。<br>○○建設 白山営業所 | i、 (株) ××建築 など |      |                                        |
|        | 〇〇建設                                                                                                    |                                                              |                                 |                |      |                                        |
|        | $\sim$                                                                                                    | $\sim$                                                       | $\frown$                        | $\wedge$       |      | $\searrow$                             |
|        | 添付ファイル                                                                                                    |                                                              |                                 |                |      |                                        |
|        | 各種証明書をPDFで1<br>※ <b>添付可能な容量の</b>                                                                          | レファイルにまとめて添付してく<br>上限は50MBまでです。                              | ください。                           |                |      |                                        |
|        | 主観点電子添付テス                                                                                                 | 卜用.pdf                                                       |                                 |                |      |                                        |
|        | 加点の合計                                                                                                    |                                                              |                                 |                |      |                                        |
|        | 自動計算式のため入                                                                                                 | カ不要です。                                                       |                                 |                | クリ   | ック                                     |
|        | 70.0                                                                                                    |                                                              |                                 |                |      |                                        |
|        |                                                                                                    | (く 詳細へ戻る                                                     |                                 | 確認へ進む          | >    |                                        |

⑤修正点を修正後、「確認へ進む」をクリックします。

## ⑥修正内容を確認後、「修正する」をクリックします。

| 3/11/20 11:15        | 【白山市電子申請サービス】申込内容照会:申込変更確認                                                                                                    |  |  |  |  |
|----------------------|----------------------------------------------------------------------------------------------------|--|--|--|--|
| 🗳 Е́ш                | 市<br>試験環境<br><b>清サービス</b><br><sup>1</sup><br><sup>1</sup><br><sup>1</sup><br><sup>1</sup><br><sup>1</sup><br><sup>1</sup><br><sup>1</sup><br><sup>1</sup> |  |  |  |  |
| 2 申請書ダウンロード          |                                                                                                    |  |  |  |  |
| 手続き申込 )              | ▶込内容照会 > 職責署名検証                                                                                                    |  |  |  |  |
|                      | 申込内容照会                                                                                                    |  |  |  |  |
| 申込変更確認               |                                                                                                    |  |  |  |  |
|                      | 以下の内容で修正してよろしいですか?                                                                                                    |  |  |  |  |
| 手続き名                 | 主観的事項に関する調査票_【テスト】                                                                                                    |  |  |  |  |
| 整理番号                 | 592425666789                                                                                                    |  |  |  |  |
| 処理状況                 | 返却中                                                                                                    |  |  |  |  |
| 処理履歴                 | 2023年11月20日11時10分 返却<br>2023年11月20日10時41分 申込                                                                                                    |  |  |  |  |
| 申込内容                 |                                                                                                    |  |  |  |  |
| 郵便番号                 | 924-0865                                                                                                    |  |  |  |  |
| 住所                   | 石川県白山市倉光二丁目1番地                                                                                                    |  |  |  |  |
| 商号又は名称               | ○○建設                                                                                                    |  |  |  |  |
| <b>E</b> £4          |                                                                                                    |  |  |  |  |
| <b>影使留号</b>          | 9240865                                                                                                    |  |  |  |  |
|                      | 石川県日山市宮光二」目1番地                                                                                                    |  |  |  |  |
| 消防四員・交通安主推通隊員<br>の加点 | 10.0                                                                                                    |  |  |  |  |
| 添付ファイル               | 主観点電子版付テスト用.pdf クリック                                                                                                    |  |  |  |  |
| 加点の合計                | 70.0                                                                                                    |  |  |  |  |
| -                    |                                                                                                    |  |  |  |  |
| (<                   |                                                                                                    |  |  |  |  |

⑦下記のページが表示されれば、修正完了です。

| 2023/11/20 11:15 |          | 【白山市電子申請サービス】     | 申込内容照会:申込変更完了 |                                      |
|------------------|----------|-------------------|---------------|--------------------------------------|
|                  |          | <sup>演境</sup> 目請け | トービス          | <ul><li>ログイン</li><li>利用者登録</li></ul> |
| 伊請書ダウン□          | א–ו      |                   |               |                                      |
| > 手続き申込          | > 申込内容照会 | > 職責署名検証          |               |                                      |
| 申込内容照会           |          |                   |               |                                      |
| 申込変更完了           |          |                   |               |                                      |
| 手続き内容の修正が完了しました。 |          |                   |               |                                      |
|                  |          | (< 詳細へ戻る          | $\supset$     |                                      |

→修正内容を再度、監理課にて確認後、問題がなければ受理させていただきます。修正に不備がある場合は、再度、修正通知をさせていただくか職権訂正をさせていただきます。